## IN WENIGEN SCHRITTEN ZU IHREM VORSORGEAUSWEIS

| Steigen Sie ein in unser Kunden-                                                                            | Privatkunden V DE V                                                                             | Login / Logout |
|----------------------------------------------------------------------------------------------------|-------------------------------------------------------------------------------------------------|----------------|
| portal unter <b>allianz.ch/login</b>                                                                        | Allianz (h) Angebote Services                                                                   | Q SUCHEN       |
|                                                                                                    | < Zur Service-Übersicht<br>ANMELDEN<br>Meine Versicherunge<br>Logindaten                        | n              |
| . Geben Sie Ihre <b>Kundennummer</b><br>ein, die Sie auf dem Anschreiben                                    | Bitte geben Sie hier live Kunden-Nr. bzw. ihren Benutzernamen ei<br>Kundennummer / Benutzername | x              |
| erhalten haben.<br>(Nutzer, die auch bisher Ihren Vorsorgeaus-<br>weis online heruntergeladen haben, können | WEITER<br>Ich habe zur Zeit diese Nummer oder Benutzernamen nicht zur                           | Hand           |
| weiterhin auch Ihren Benutzernamen ver-<br>wenden.)                                                         | Sind Sie Geschäftskunde?<br>→ HIER ENTLANG                                                      |                |

|                                                                                                    | Privatkunden V DE V                                                                                                    | Login / Logout 🙀                |
|----------------------------------------------------------------------------------------------------|----------------------------------------------------------------------------------------------------|---------------------------------|
|                                                                                                    | Allianz (II) Angebote Services                                                                                                    | Q SUCHEN                        |
|                                                                                                    | < Zur Service-Obersicht ANMELDEN<br>Meine Versicherung<br>Verfizierung                                                                                              | en                              |
| 3. In wenigen Sekunden erhalten<br>Sie einen <b>Login-Code per SMS</b><br>– tragen Sie diesen ein. Sollte dies<br>Ihr erster Besuch unseres Kunden-<br>portals sein, bestätigen Sie noch<br>die Nutzungsbestimmungen | Der Code wurde an ihre hinterlegte hummar *******228 gesende: Bitte trogen S<br>Code in dou Eingobrield ein.<br>▲ <u>4 6 9 6</u><br>SMS nicht erhalten?<br>← Zurück | e den erholtenen Login-<br>MGEN |
|                                                                                                    | Sind Sie Geschäftskunde?                                                                                                    |                                 |

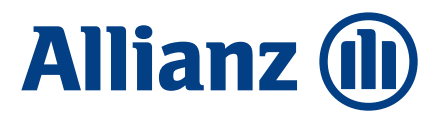

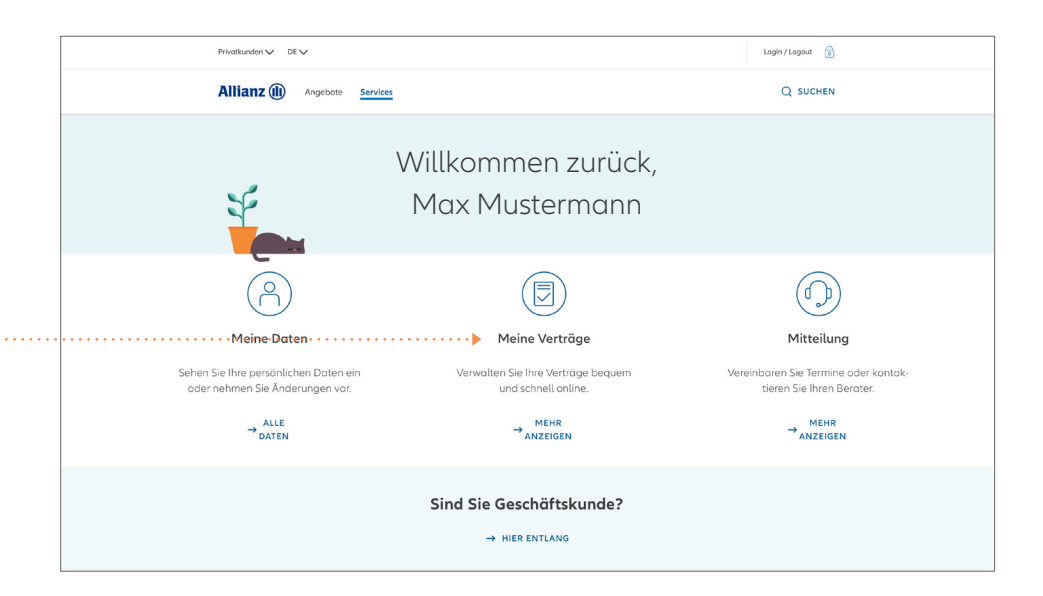

4. Unter **«Meine Verträge»** finden Sie Ihren Vertrag zur Kollektivleben-Versicherung.

| Allianz ()) Augence () Series () Q. Stores   C Dashboard Image: Comparison of the comparison of the comparis |
|----------------------------------------------------------------------------------------------------|
| C Dashboard    Meine Verträge   Hausratversicherung   Policennummer: T865643045   Richtipl. 1, 8304 Waltlisellen, Schweiz   Jahresprämie: 126.00 CHF   Richtipl. 1, 8304 Waltlisellen, Schweiz   Jahresprämie: 629.30 CHF   Policennummer: T308140828   Kontrollschildg: ZH 123456   Jahresprämie: 629.30 CHF   Lett Zahlen                                                                                                    |
| Hausratversicherung   Policennummer: T865643045   Richtipl. 1, 8304 Walllisellen, Schweiz   Jahresprämie: 126.00 CHF   Richtigl. 2, 8304 Walllisellen, Schweiz   Jahresprämie: 226.00 CHF   Richtigl. 2, 8304 Walllisellen, Schweiz   Jahresprämie: 229.30 CHF   Rechnungsstatus: offen   Delicennummer: T308140828   Kontrollschildg: ZH 123456                                                                                                    |
| Hausratversicherung   Policennummer: T865643045 Jahresprämie: 126.00 CHF   Richtipl. 1, 8304 Walllisellen, Schweiz Rechnungsstatus: bezahlt   Motorfahrzeugversicherung Policennummer: T308140828   Policennummer: T308140828 Jahresprämie: 629.30 CHF   Kontrollschildg: ZH 123456 Rechnungsstatus: offen                                                                                                    |
| Motorfahrzeugversicherung<br>Policennummer: T308140828 Jahresprämie: 629.30 CHF<br>Kontrollschildg: ZH 123456 Rechnungsstatus: offen<br>Jetzt Zahlen                                                                                                    |
|                                                                                                    |

5. Speichern Sie sich Ihren Vorsorgeausweis direkt ab durch Klick auf das Symbol ↓

Um die künftige Entwicklung Ihrer Vorsorgesituation lückenlos verfolgen zu können, empfehlen wir Ihnen, den Vorsorgeausweis bei sich zu speichern oder auszudrucken und abzulegen, da nur der aktuellste Vorsorgeausweis angezeigt wird.

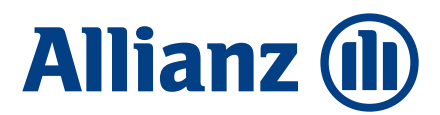